# การจัดทำระบบการติดตามและรายงานผล โครงการการให้ความช่วยเหลือ ฟื้นฟู เยียวยา ผู้ได้รับผลกระทบจากสถานการณ์ อุทกภัย

Projects Financial Monitoring System - Flood Recovery Program (PFMS FRP – Web Form ແລະ E Form)

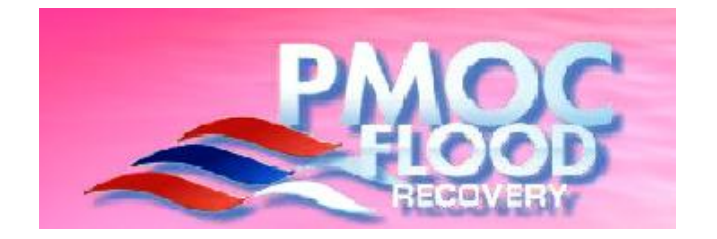

ศูนย์เทคโนโลยีสารสนเทศและการสื่อสาร สำนักงานปลัดกระทรวงการคลัง

## <del>ຈະນມ</del> PFMS-FRP

(Project Financial Monitoring System - Flood Recovery Program)

### <u>การบันทึก Web Form และ E Form</u>

เป็นส่วนของระบบงาน สำหรับหน่วยงานในการบันทึกข้อมูล ผ่านทาง Web Form และ E Form ในระบบ GFMIS Web Online ของกรมบัญชีกลาง โดยมีรายละเอียดดังนี้

| Web Form                                                                                                    | E Form                                                                                                    |
|----------------------------------------------------------------------------------------------------|----------------------------------------------------------------------------------------------------|
| <ul> <li>ผู้รับผิดชอบโครงการ และ<br/>เบอร์โทรติดต่อ</li> <li>จังหวัดดำเนินการหลัก<br/>(จังหวัด อำเภอ และ ตำบล)</li> <li>วันที่ลงนามในสัญญา</li> <li>วันที่ลงนามในสัญญา</li> <li>วงเงินลงนามในสัญญา</li> <li>แนบไฟล์เอกสารสัญญา</li> <li>แผนการดำเนินโครงการ</li> <li>สถานะของโครงการ และ<br/>เปอร์เซ็นความสำเร็จของ<br/>งาน</li> <li>กรณีที่โครงการนั้นเสร็จ<br/>สมบูรณ์แล้วให้ระบุวันที่<br/>ดำเนินการเสร็จ</li> <li>เดือน/ปี ที่เริ่มต้น และ<br/>เดือน/ปี สิ้นสุดโครงการ</li> <li>แนบภาพถ่ายโครงการ<br/>พร้อมพิกัดของสถานที่<br/>ดำเนินโครงการ<br/>(GPS,*.ipg)</li> </ul> | <ul> <li>หลักการและเหตุผล</li> <li>บันทึกวัตถุประสงค์และ<br/>รายละเอียดในการดำเนิน<br/>โครงการ</li> <li>ระยะเวลาดำเนินโครงการ</li> <li>ภาพถ่ายประกอบโครงการ<br/>(Image File,*.jpg)</li> <li>รายงานสรุปความก้าวหน้า<br/>โครงการ ณ เดือนปัจจุบัน</li> </ul> |

(Project Financial Monitoring System - Flood Recovery Program)

### <u>ขั้นตอนการบันทึกข้อมูลในระบบ GFMIS - FRP</u>

#### ส่วนราชการในจังหวัด

- เข้าหน้า GFMIS Web
   Online ของกรมบัญชีกลาง
- 2. เข้า Menu PMOC Flood Recovery
- 3. บันทึกข้อมูลใน Web Form ตามรูปแบบในคู่มือ
- บันทึกข้อมูลใน E Form ตามรูปแบบในคู่มือ
- เมื่อท้ำการบันทึ้กเสร็จสิ้น แล้ว ให้ออกจากระบบ
- กรณีที่ต้องการกลับไปแก้ไข ปรับปรุง เพื่อดูข้อมูลเก่า ก็ สามารถกลับไปทำข้อ 1 – 5 ได้ตลอดเวลา

### จังหวัด/คลังจังหวัด

- 1. เข้า website www.PMOCFlood.com
- Click ที่จังหวัดในแผนที่ (Area Base)
- 3. เลือกจังหวัดที่ต้องการ
- Drilldown เข้าไปดูข้อมูล โครงการ โดยเลือก หน่วยงานในจังหวัด
- จะแสดงผลข้อมูลโครงการ, วงเงินจัดสรร,วงเงินลงนาม ,ผลการเบิกจ่าย,ความก้าว ของงาน,e-Book
- หากต้องการพิมพ์ข้อมูล ก็ สามารถสั่งพิมพ์ได้ (สามารถ Download เป็น Excel file ได้)

\*\* <u>หมายเหตุ</u> – ข้อมูลในระบบ จะทำการปรับปรุงในทุกวันพุธ ของสัปดาห์ ซึ่งสามารถเห็น ข้อมูลที่ update ได้ในทุกเช้า วันพฤหัสบดี

## **5ະນມ PFMS-FRP** (Project Financial Monitoring System - Flood Recovery Program)

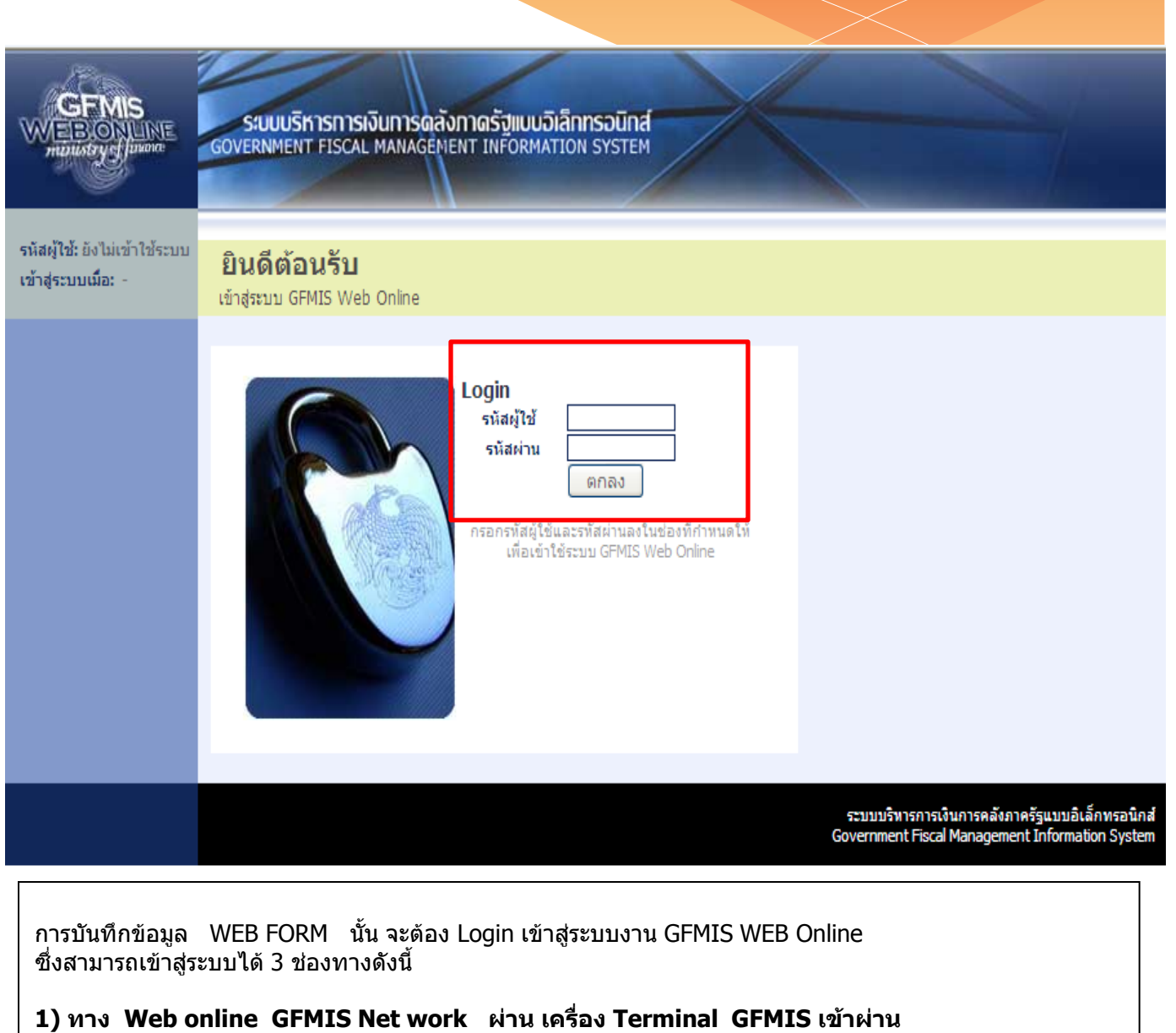

URL http://webonline

โดยใช้ User ID = XXXXXXXXX10 (XXXXXXXXX = รหัสหน่วยเบิกจ่าย 10 หลัก, 10 = ผู้บันทึก)

**2) ทาง Web Online Intranet เข้าผ่าน URL <u>https://webonlineintra.gfmis.go.th</u> โดยใช้ User ID = XXXXXXXXXXnn (XXXXXXXXX = รหัสหน่วยเบิกจ่าย 10 หลัก, 10 = ผู้บันทึก)** 

**3) ทาง Web Online Internet เข้าผ่าน URL <u>https://webonlineinter.gfmis.go.th</u> โดยใช้ Token Key ของระบบ GFMIS Web Online** 

## <del>ระบบ</del> PFMS-FRP

#### (Project Financial Monitoring System - Flood Recovery Program)

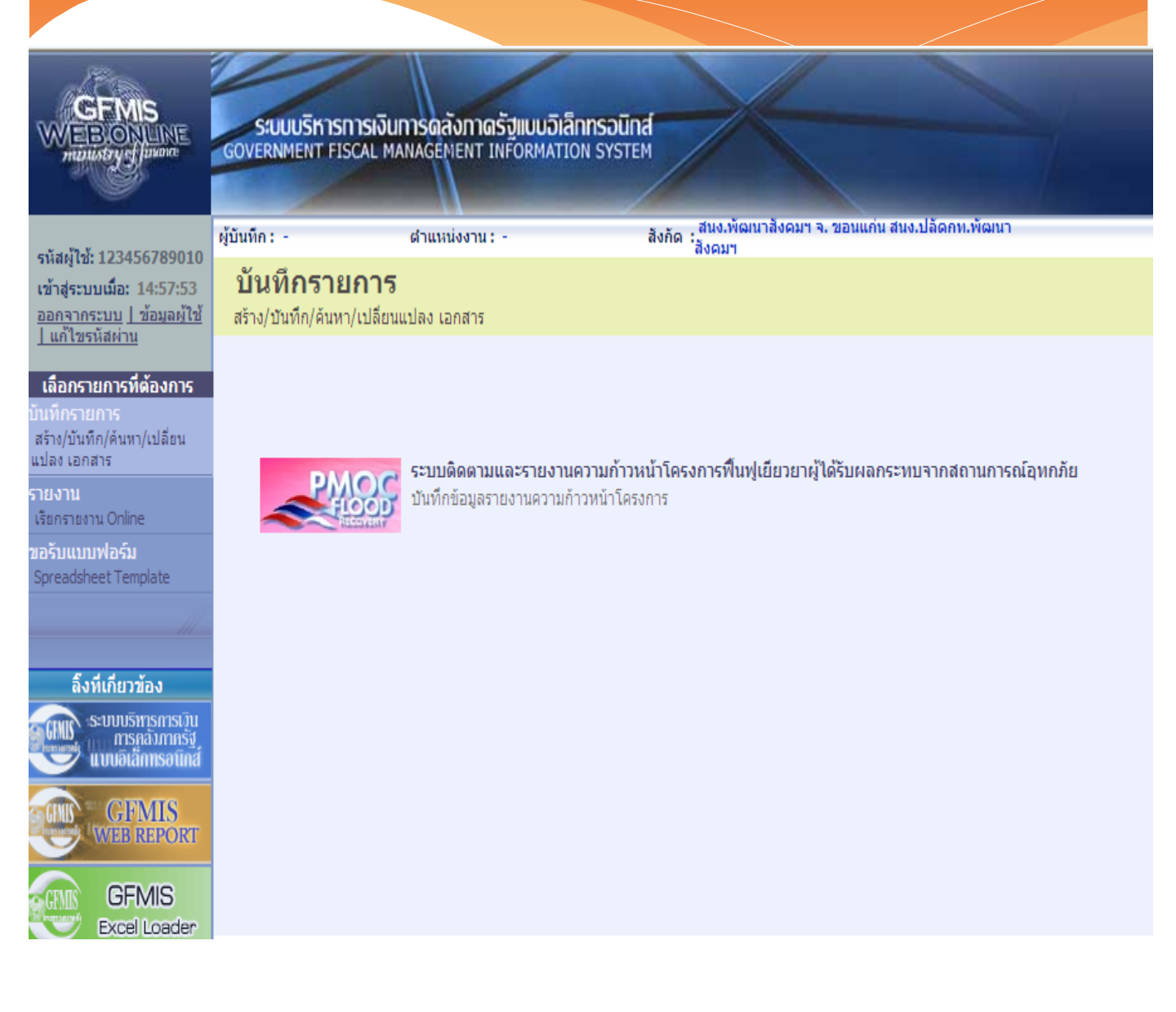

### <u>การบันทึกข้อมูล WEB Form และ E-Form</u>

#### การเข้าสู่เมนูระบบงาน

เมื่อ Login เข้าสู่หน้าจอหลักแล้วให้เลือกระบบงาน``ระบบติดตามและ รายงานความก้าวหน้าโครงการฟิ้นฟูเยียวยาผู้ได้รับผลกระทบจาก สถานการณ์อุทกภัย″

#### (Project Financial Monitoring System - Flood Recovery Program)

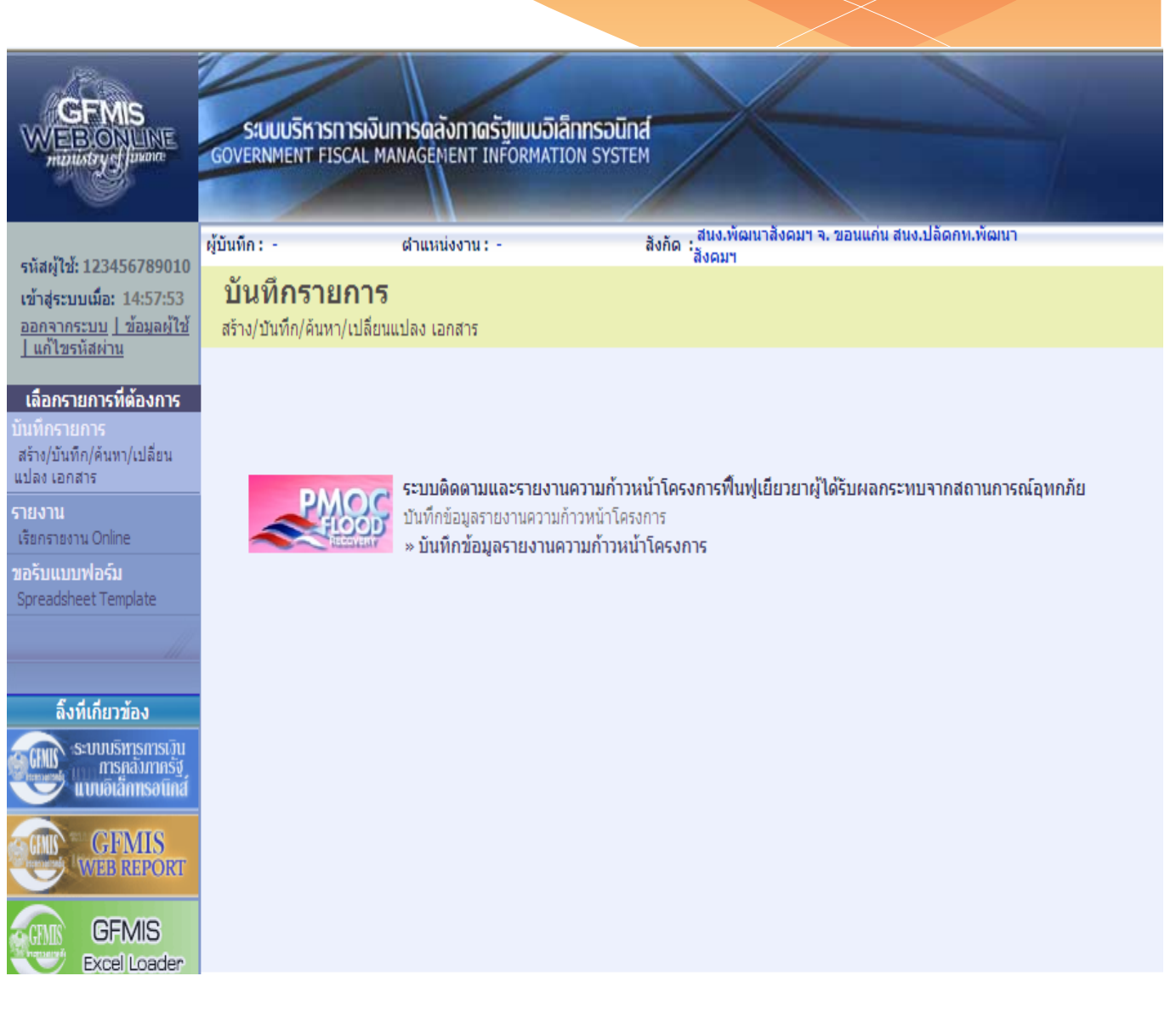

• เลือกเมนู "บันทึกข้อมูลรายงานความก้าวหน้า"

#### (Project Financial Monitoring System - Flood Recovery Program)

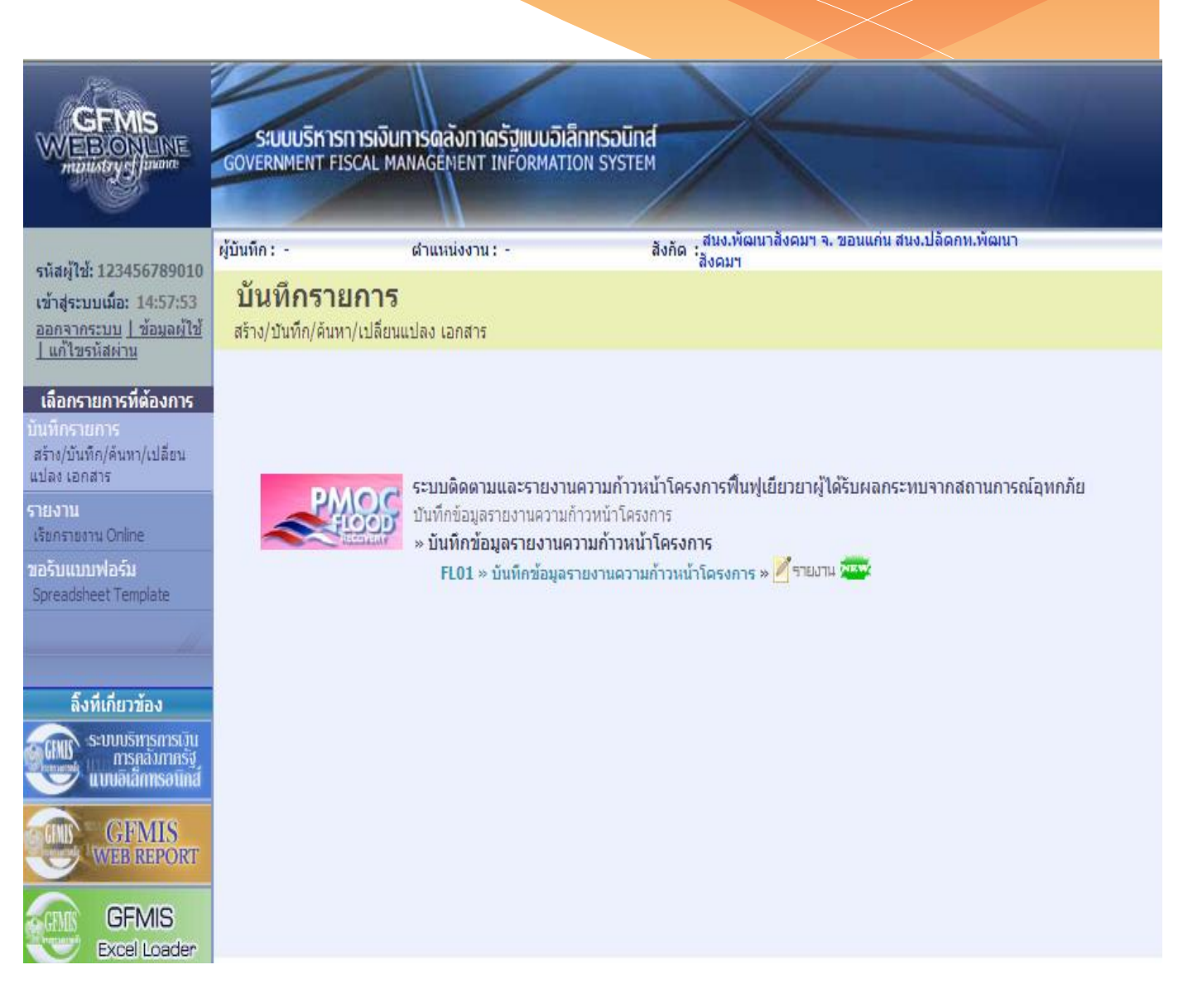

• เลือกเมนู "FLD01 » บันทึกข้อมูลรายงานความก้าวหน้าโครงการ"

#### (Project Financial Monitoring System - Flood Recovery Program)

|                                                                                          | ระบบบริหารการเงินการดลังก<br>GOVERNMENT FISCAL MANAGEMEN            | า <mark>ดรัฐแบบวิเล็กทรอนิกส์</mark><br>T INFORMATION SYSTEM |                                      |                                                                                          |
|------------------------------------------------------------------------------------------|---------------------------------------------------------------------|--------------------------------------------------------------|--------------------------------------|------------------------------------------------------------------------------------------|
| รหัสผู้ใช้: 123456789010                                                                 | ผู้บันทึก: - ตำแหน่งงา                                              | าน: - สังกัด : โครงกา                                        | รชลประหาน (ชคป.) จังหวัด กรมชลประหาน | บันทึก                                                                                   |
| เข้าสู่ระบบเมื่อ: 15:12:38<br><u>ออกจากระบบ   ข้อมูลผู้ใช้</u><br><u>  แก้ไขรหัสผ่าน</u> | ระบบติดตามและรายง<br>อุทกภัย<br>บันทึกข้อมูลรายงานความก้าวหน้าโครงก | งานความก้าวหน้าโครงก<br><sup>ทร</sup>                        | ารฟืนฟูเยียวยาผู้ได้รับผล            | <b>เกระทบจากสถานการณ์</b>                                                                |
| ระบบติดตามและรายงาน<br>ความก้าวหน้าโครงการฟื้นฟู                                         | ด้นหาข้อมูลโครงการ                                                  |                                                              |                                      |                                                                                          |
| เยยวยาผูเดรบผลกระทบ<br>จากสถานการณ์อุทกภัย<br>EL01 » ทัมทึกข้อนอราชงาน                   | <u>เลขที่โครงการ</u> 90909                                          | 991736000066                                                 |                                      |                                                                                          |
| ความก้าวหน้าโครงการ                                                                      | <u>จังหวัดเบิกจ่าย</u><br>พระน                                      | ครศรีอยุธยา 💌                                                |                                      |                                                                                          |
| กลับหน้าหลัก                                                                             | ดันพ                                                                | าข้อมูลโครงการ                                               |                                      |                                                                                          |
|                                                                                          |                                                                     |                                                              |                                      |                                                                                          |
|                                                                                          |                                                                     |                                                              |                                      |                                                                                          |
|                                                                                          |                                                                     |                                                              | າະນານ<br>Governm                     | มริหารการเงินการคลังภาครัฐแบบอิเล็กทรอนิกส์<br>nent Fiscal Management Information System |

- 1. ใส่รหัสงบประมาณของโครงการที่ต้องการจะบันทึก
- 2. Click "ค้นหาข้อมูลโครงการ"

#### (Project Financial Monitoring System - Flood Recovery Program)

| GEMIS<br>WEBONUNE<br>multistry e Junore                                    | SUUUSKISHISK<br>GOVERNMENT FISCAL                                | ว <mark>ินการดลังกาดรัฐแบบอิเล็กทรอนิกล</mark><br>MANAGEMENT INFORMATION SYSTEM                    |                                 |                                  |                                          |      |
|----------------------------------------------------------------------------|------------------------------------------------------------------|----------------------------------------------------------------------------------------------------|---------------------------------|----------------------------------|------------------------------------------|------|
| รนัสผ้ให้: 9999999991110                                                   | ผู้บันทึก:                                                       | ตำแหน่งงาน: -                                                                                      | สังกัด : สำนักบริหารย           | าลาง กรมพัฒนาพ                   | หลังงานทดแทน&อนุร บัน                    | แท็ก |
| เข้าสู่ระบบเมื่อ: 14:38:44<br>ออกจากระบบ   ข้อมูลผู้ใช้<br>  แก้ไขรหัสผ่าน | <b>ระบบติดตาม</b><br>อุทกภัย<br><sup>บันทึกข้อมูลรายงานควา</sup> | <b>และรายงานความก้าวห</b> า<br>มก้าวหน้าโครงการ                                                    | น้าโครงการ                      | ฟื้นฟูเยียว                      | ขยาผู้ได้รับผลกระทบจากสถานการณ์          |      |
| ระบบติดตามและรายงาน<br>ความก้าวหน้าโครงการฟื้นฟู                           | ข้อมูลของโครงการ                                                 |                                                                                                    |                                 |                                  |                                          | ٦    |
| เยียวยาผู้ได้รับผลกระทบ<br>จากสถานการณ์อุทกภัย<br>ELDO1 พบับถึงก่อนจะการบ  | กระทรวง :                                                        | กท.เกษตรและสนกรณ์                                                                                  |                                 | กรม :                            | กรมชลประหาน                              |      |
| recor                                                                      | <u>ผู้รับผิดชอบ :</u>                                            | อธิบดีกรมชลประทาน                                                                                  |                                 | <u>โทร :</u>                     | 02-241-0020 ถึง 29                       |      |
| กลับหน้าหลัก                                                               | รหัสงบประมาณ GFMIS                                               | :9090991736000066                                                                                  |                                 | ด้าน:                            | ด้านโครงสร้างพื้นฐาน                     |      |
|                                                                            | ชื่อโครงการ :                                                    | ด่าใช้จ่ายในการให้ความช่วยเหลือพื้นฟู เย็<br>ผลกระทบจากสถานการณ์อุทกภัยด้านโคร<br>จำนวน 952 รายการ | ยวยา ผู้ได้รับ<br>งสร้างพื้นฐาน | ความเร่งด่วน :                   |                                          |      |
|                                                                            | วงเงินอนุมัติรวม (บาท) :                                         | 2,712,777,900.00                                                                                   |                                 | วงเงินที่ได้รับจั<br>สรร (บาท) : | <sup>ia</sup> 21,960,000.00              |      |
|                                                                            |                                                                  | (ข้อมูล ณ วันที่ 23 มีนาคม 2555)                                                                   |                                 |                                  | (ข้อมูล ณ วันที่ 23 มีนาคม 2555)         |      |
|                                                                            | จังหวัดหน่วยเบิกจ่าย :                                           | สมุทรปราการ                                                                                        | -                               |                                  |                                          |      |
|                                                                            | <u>จังหวัดดำเนินการหลัก :</u>                                    | สมุทรปราการ 💌<br>🗌 ยืนยันจังหวัดดำเนินการหลัก                                                      | 2                               | <u>อำเภอ :</u>                   | เลือกอำเภอ 💌 <u>ตำบล :</u> ไม่มีข้อมูล 🔽 |      |
|                                                                            |                                                                  |                                                                                                    |                                 |                                  |                                          |      |

#### <u>บันทึก/ปรับปรุง รายละเอียดของโครงการ</u>

- 1. แก้ไข ผู้รับผิดชอบโครงการ และ เบอร์โทรศัพท์ติดต่อ
- 2. เลือก จั<sup>้</sup>งหวัดดำเนินการหลัก อำเภอ และ ตำบล พร้อม click ยืนยัน สถานที่ดำเนินโครงการ

(Project Financial Monitoring System - Flood Recovery Program)

| ้วันที่ลงนามในสั<br>(หรือลงนามในแ<br>ระยะเวลาแล้วเส<br>จ้างเมื่อวันที่) | <u>ณญา :</u><br>อกสารแบบอื่นที่ไม่<br>เร็จตามหนังสืออนู | <u>ม่ใช่สัญญา</u><br>มัติให้จัด |                                    |            |        |                                        |                                   |                  |          |              |         |
|-------------------------------------------------------------------------|---------------------------------------------------------|---------------------------------|------------------------------------|------------|--------|----------------------------------------|-----------------------------------|------------------|----------|--------------|---------|
| PO คงค้าง + ผ<br>(บาท) :                                                | เลเบิกจ่ายในระบบ                                        | GFMIS 88,34                     | <b>40.00</b><br>ล.ศ. วับที่ 18 เบษ | 2555)      | 2      |                                        |                                   |                  |          |              |         |
| <u>วงเงินลงนามใน</u>                                                    | เส้ <u>ณุญา (บาท)</u>                                   | (224                            | 88,340.                            | 00         |        | <u>ไฟล์เอกสารสัญ</u><br>ไม่เกิน 500kb) | <u>เญา (.zip ขนาด</u><br><u>:</u> |                  | Brows    | se แนบไฟล่   |         |
|                                                                         |                                                         | ย์                              | นยันวงเงินลงนา                     | ມໃນສັญญา   |        |                                        |                                   |                  |          |              |         |
| แผนการดำเนิ<br>ปีงบประมาณ :                                             | นโครงการรวมทุก<br>2555 🛛 💟                              | าสัญญา                          | 4                                  |            |        |                                        |                                   |                  |          |              |         |
| แผนการเบิกจ่า                                                           | ยเงินรวมทุกสัญญ                                         | า(ລ້านบาท) :                    |                                    |            |        |                                        |                                   |                  |          |              |         |
| ตุลาคม                                                                  | พฤศจิกายน                                               | ธันวาคม                         | มกราคม                             | กุมภาพันธ์ | มีนาคม | เมษายน                                 | พฤษภาคม                           | มิถุนายน         | กรกฎาคม  | สิงหาคม      | กันยายน |
|                                                                         |                                                         | (                               | 5                                  |            |        |                                        |                                   |                  |          | รวม(ล้านบาท) | 0.000   |
| แผนการดำเนิน                                                            | โครงการรวมทุกสั                                         | ណ្ណា (%) : 🔪                    |                                    |            |        |                                        |                                   |                  |          |              |         |
| * % ประมาณคว                                                            | ามก้าวหน้าของโคร                                        | งการรวมทุกสัญญา                 | า (% สะสม)                         |            |        |                                        |                                   | A                |          |              | ×       |
| ดุลาคม                                                                  | พฤดจกายน                                                | ธนวาคม                          | มกราคม                             | กุมภาพนธ   | มนาคม  | เมษายน                                 | พฤษภาคม                           | มถุนายน          | กรกฎาคม  | สงหาคม       | กนยายน  |
| <u>โครงการเริ่มด้า</u><br>ผลการดำเนินโม<br>ดำเนินการแล้วเ               | <u>่ (เดือน/ปี) :</u><br>ครงการ<br>เสร็จ วันที่ :       | ระบุเดือน -<br>เสร็จสมบูรณ์     |                                    | 7          | 6      | <u>โครงการสิ้นสุด(</u><br>%completed   | ເດືອน/ປີ) <u>:</u>                | ระบุเดือน<br>100 | / ระมุปี | 6            |         |

#### <u>บันทึก/ปรับปรุง รายละเอียดของโครงการ</u>

- 1. เลือกวันที่ลงนามในสัญญา
- 2. บันทึกวงเงินลงนามในสัญญา พร้อม Click ยืนยัน
- 3. แนบไฟล์เอกสารสัญญา(.zip ขนาดไม่เกิน 500kb.)
- 4. บันทึกแผนการเบิกจ่ายเงิ้นร่วมสัญญา(หน่วย;ล้านบาท)
- 5. แผนการดำเนินโครงการรวมทุกสัญญา(%สะสม)
- 6. บันทึกระยะ ดำเนินโครงการ เริ่มต้น และ สิ้นสุด
- 7. สถานะของโครงการ และ เปอร์เซ็นความสำเร็จของงาน
- 8. กรณีที่โครงการนั้นเสร็จสมบูรณ์แล้วให้ระบุวันที่ดำเนินการเสร็จ

(Project Financial Monitoring System - Flood Recovery Program)

#### <u>บันทึก/ปรับปรุง รายละเอียดของโครงการ (ต่อ)</u>

1. แนบภาพถ่ายโครงการ พร้อมพิกัดของสถานที่ดำเนินโครงการ

- Click เลือกรูปที่ต้องการแนบ
- เลือกไฟล์รูปภาพ
- กดปุ่มบันที่ก
- รูปที่ 2 ก็มำเช่นเดียวกัน

#### 2. Click ที่ปุ่ม E Form เพื่อเข้าสู่การกรอก รายละเอียดของโครงการ

| ภาพถ่ายสถานที่ดำเนินโครงการ (ขนาดไม่เกิน 100kb ต้องมี GPS) :<br>เลือกไฟล์รปที่ 1 (.jpq) :Browseแนบไฟล์1 |                     |
|----------------------------------------------------------------------------------------------------|---------------------|
|                                                                                                    |                     |
| <ul> <li>중 도비해 1 3</li> </ul>                                                                           | © รูปที่ 2          |
| ถ่ายเมื่อวันที่ : 10 มกราคม 2554 01:40:48 น.                                                            | ถ่ายเมื่อวันที่ : - |
| ₩ñG GPS : 7 12 \4" N 100 11 \34.51" E                                                                   | Wina GP5:-          |

(Project Financial Monitoring System - Flood Recovery Program)

### <u>บันทึก/ปรับปรุง รายละเอียดของโครงการ (ต่อ)</u>

- 1. แนบภาพถ่ายโครงการ พร้อมพิกัดของสถานที่ดำเนินโครงการ
  - Click เลือกรูปที่ต้องการแนบ
  - เลือกไฟล์รูปภาพ
  - กดปุ่มบันทึก
  - รูปที่ 2 ก็มำเช่นเดียวกัน

### 2. Click ที่ปุ่ม E Form เพื่อเข้าสู่การกรอก รายละเอียดของโครงการ

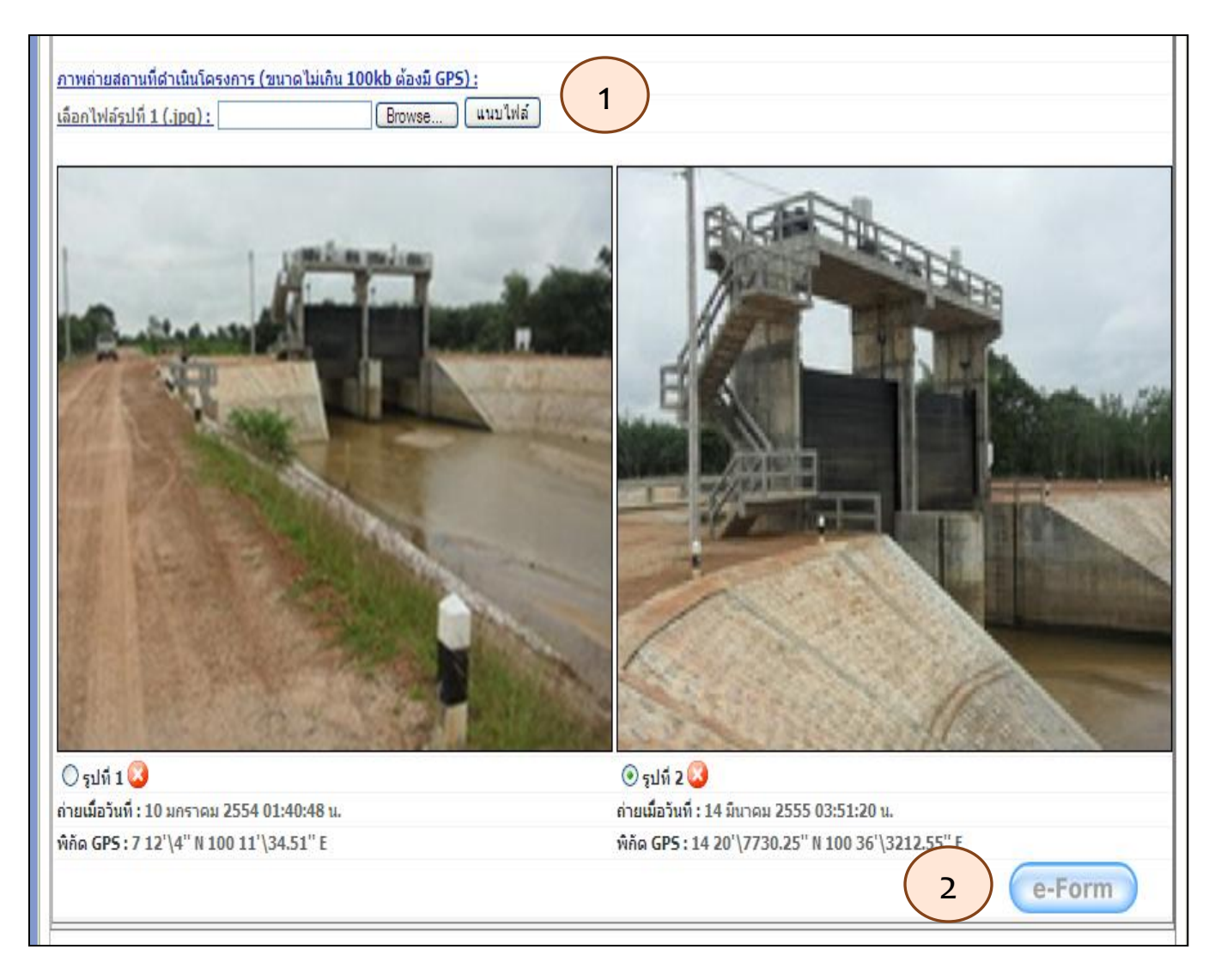

| ระบบ PFMS-FRP                                                  |
|----------------------------------------------------------------|
| (Project Financial Monitoring System - Flood Recovery Program) |

| GFMIS<br>WEBIONLINE<br>multistry Junne                                                                                                    | ระบบบริหารการเงินการตลังกาตรัฐแบบอิเล็กทรอนิกส์<br>GOVERNMENT FISCAL MANAGEMENT INFORMATION SYSTEM                                                                                                    |
|----------------------------------------------------------------------------------------------------|----------------------------------------------------------------------------------------------------|
| รหัสผู้ใช้: 9999999991110<br>เข้าสู่ระบบเมื่อ: 11:09:44<br><u>ออกจากระบบ   ข้อมูลผู้ใช้</u><br><u>  แก้ไซรหัสผ่าน</u>                                                   | ผู้บันทึก: - ตำแหน่งงาน: - สังกัด : <sub>อบุร</sub> บันทึก<br>ระบบติดตามและรายงานความก้าวหน้าโครงการฟื้นฟูเยียวยาผู้ได้รับผลกระทบจากสถานการณ์<br>อุทกภัย<br>บันทึกข้อมูลรายงานความก้าวหน้าโครงการ                                                                                                    |
| ระบบติดตามและรายงาน<br>ความก้าวหน้าโครงการฟื้นฟุ<br>เยียวยาผู้ได้รับผลกระทบ<br>จากสถานการณ์อุทกภัย<br>FLD01 » บันทึกข้อมุลรายงาน<br>ความก้าวหน้าโครงการ<br>กลับหน้าหลัก | ช้อมูลของโครงการ ข้อมูลของโครงการ(ต่อ) รายงานความก้าวหน้าของโครงการ<br>ส่วนที่ 1 : ข้อมูลของโครงการ<br>1.1 วัลถุประสงค์และรายละเอียดในการสำเนินโครงการ :<br>ในพื้นที่โครงการส่งน้ำและบำรุงรักษาบางบาลนั้น กรม ชลประทานอยู่ในระหว่าง<br>ดำเนินการโครงการแก้มลิงพื้นที่บางบาล (1) ซึ่งมีพื้นที่ ประมาณ 27,450 ไร่ เป็นที่ดิน<br>ของชาวบ้าน และเป็นพื้นที่ลุ่มต่ำที่มักประสบปัญหาน้ำท่วมขังเป็นประจำทุกปี โดย<br>เจ้าหน้าที่ชลประทานได้ลงพื้นที่เก็บข้อมูลและสอบถาม<br>*กรอกได้ไม่เกิน 1,000 ตัวอักษร |
|                                                                                                    | Web-Form<br><u>บันทึกข้อมูล</u><br>ระบบบริหารการเงินการคลังภาครัฐแบบอิเล็กพรอนิกส<br>Government Fiscal Management Information System                                                                                                    |

- ให้บันทึก วัตถุประสงค์และรายละเอียดในการดำเนินโครงการ โดยไม่เกิน 1,000 ตัวอักษร Click ปุ่มหน้าถัดไป เพื่อบันทึกข้อมูลของโครงการ หรือ กดปุ่ม "บันทึกข้อมูล″ เพื่อจัดเก็บข้อมูลและกลับหน้าจอเมนูหลัก 1.
- 2.
- 3.

(Project Financial Monitoring System - Flood Recovery Program)

#### 1. บันทึกรูปภาพของโครงการ พร้อม คำอธิบายใต้ภาพ ได้สูงสุด 4 ภาพ โดยรูปภาพไม่ต้องมีพิกัด

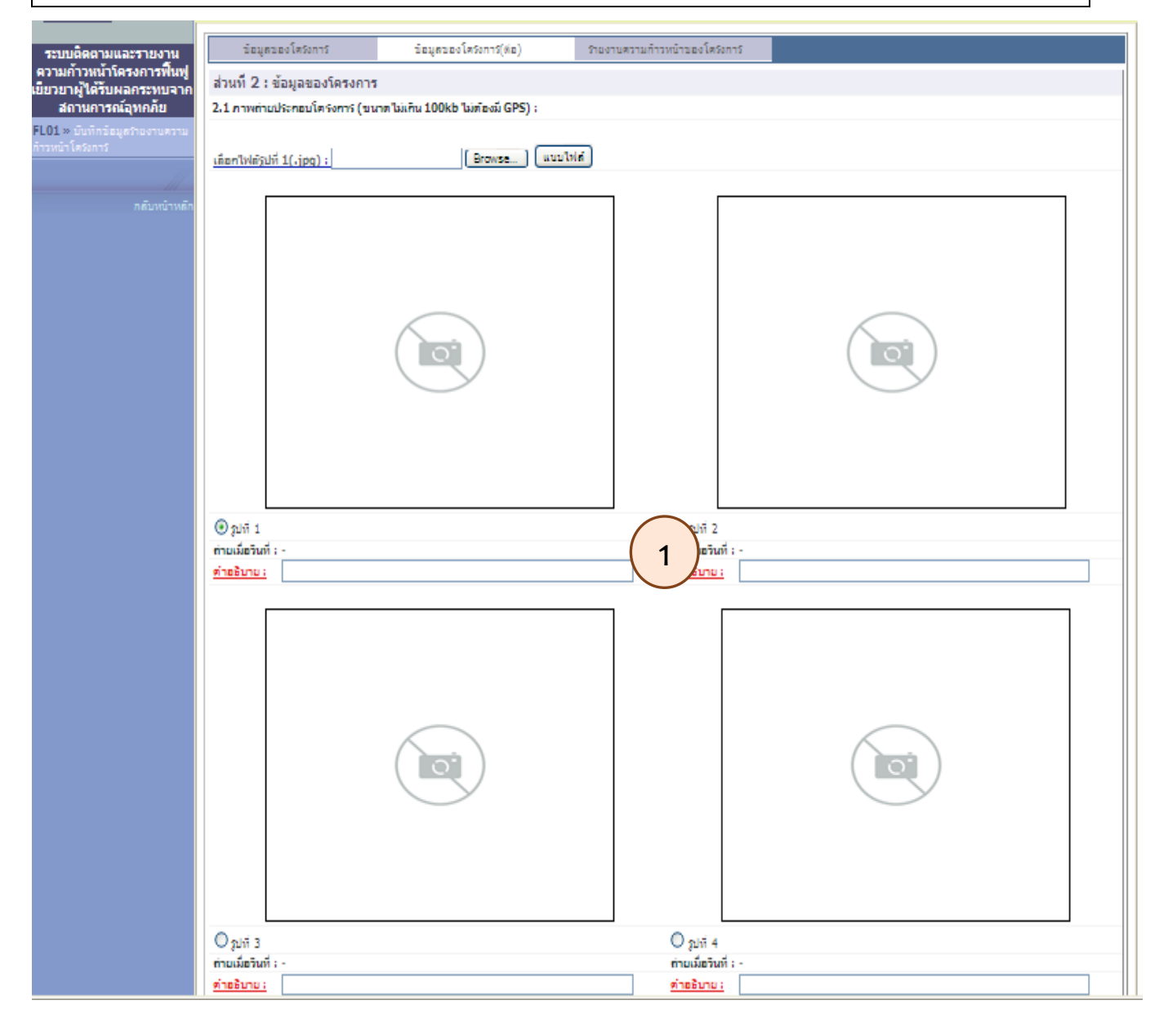

(Project Financial Monitoring System - Flood Recovery Program)

#### รูปภาพของโครงการ พร้อม คำอธิบายใต้ภาพ ได้สูงสุด 4 ภาพ โดยรูปภาพไม่ต้องมีพิกัด

| ข้อมูลของโครงการ                 | ข้อมูลของโครงการ(ต่อ)           | รายงานความก้าวหน้าของโครงการ                 |
|----------------------------------|---------------------------------|----------------------------------------------|
| ส่วนที่ 2 : ข้อมูลของโครงการ     |                                 |                                              |
| 2.1 ภาพถ่ายประกอบโครงการ (       | ัขนาดไม่เกิน 100kb ไม่ต้องมี GP | ):                                           |
|                                  |                                 |                                              |
| เลือกไฟล์รูปที่ 4 (.jpg) :       | Browse                          | แนบไฟล์                                      |
| -                                |                                 |                                              |
|                                  |                                 |                                              |
| ◯ ฐปที่ 1                        |                                 | 🔘 รูปที่ 2                                   |
| ถ่ายเมื่อวันที่ : -              |                                 | ถ่ายเมื่อวันที่ : -                          |
| คำอธิบาย: ก่อสร้างอาคารประตุ     | ระบายน้ำ                        | <u>ศาอธิบาย :</u> ถือสร้างอาคารประตูระบายน้ำ |
|                                  |                                 |                                              |
| ⊙ ฐปที่3                         |                                 | <ul> <li>ত র্যার্গ 4 🥝 🦉</li> </ul>          |
| ถายเมอวันที่ : -                 | mananta                         | ถายเมอวนพิ : -                               |
| <u>คเอชบาย:</u> กอสรางอาคารบระตุ | ach 1871                        | <u>พายธมาย:</u> กอสรางอาตารบระดูระบายนา      |

(Project Financial Monitoring System - Flood Recovery Program)

- 1. บันทึกหลักการและเหตุผล ของการดำเนินโครงการ
- 2. Click ปุ่มหน้าถัดไป เพื่อบันทึกข้อมูลของโครงการ
- 3. หรือ กดปุ่ม "บันทึกข้อมูล"

| 2.2 หลักการและเหตุผล :                |                |                      |
|---------------------------------------|----------------|----------------------|
| 1                                     |                |                      |
| ∟*<br>* กรอกได้ไม่เกิน 1,000 ตัวอักษร |                |                      |
|                                       |                |                      |
|                                       |                | («ก่อนหน่า<br>ลัดไป» |
|                                       |                | Web-Form             |
|                                       | บันทึกข้อมูล 3 |                      |

| 2.2 หลักการและเหตุผล :                                                                                                    |                                                                                      |
|----------------------------------------------------------------------------------------------------|--------------------------------------------------------------------------------------|
| โดยแผนงานการดำเนินการในระยะเร่งด่วน ได้นำร่อง ด้วยการปรับปรุงพื้นที่ให้สามารถ เก็บกักน้ำได้ประมาณ 29 ล้า<br>ดำเนินการแล้วเสร็จจะทำให้ประชาชนในพื้นที่มีปริมาณน้ำเพียงพอสำหรับทำการเกษตร โดยเฉพาะสามารถปลูกข้าวน<br>จากนั้นพื้นที่ดังกล่าวยังสามารถรองรับน้ำในช่วงฤดน้ำหลาก ช่วยบรรเทาปัญหาอทกภัยในพื้นที่ล่มน้ำเจ้าพระยาตอนล่ | นลูกบาศก์เมตรก่อน เมื่อ 🔥<br>าปรังได้ปีละ 2 ครั้ง นอก<br>เงได้อีกด้วย อย่างไรก็ตาม 🗏 |
| ปัจจุบันพื้นที่ทั้ง 27, 450 ไร่ สามารถรองรับน้ำในช่วงฤดูน้ำหลากได้เต็มพื้นที่แล้ว คิดเป็นปริมาณน้ำประมาณ 89, 63                                                                                                    | 3 ล้านลูกบาศก์เมตร เพราะ                                                             |
| ้ว่าเกษตรกรงดการทำนาปี แต่กรมชลประทานจะต้องดำเนินการปรับปรุงระบบส่งนำ ระบบระบายนำและคันป้องกันนำท่                                                                                                    | עני ⊻                                                                                |
|                                                                                                    |                                                                                      |
|                                                                                                    |                                                                                      |
|                                                                                                    | ≪ กอนหนา<br>ถัดไป »                                                                  |
|                                                                                                    | Web-Form                                                                             |
|                                                                                                    | Web-Follin                                                                           |
| บันทึกข้อมูล                                                                                                    |                                                                                      |
|                                                                                                    |                                                                                      |

### <del>5ະນມ</del> PFMS-FRP

(Project Financial Monitoring System - Flood Recovery Program)

- 1. บันทึกสถานะของการดำเนินโครงการ เป็นรายเดือน โดยเลือกเดือน และ ปี ที่ต้องการจะบันทึก
- 2. กดปุ่ม "จัดเก็บรายงานสรุปความก้าวหน้า"
- 3. กดปุ่ม "บันทึกข้อมูล″

| ข้อมูลของโครงการ                                                                             | ข้อมูลของโครงการ(ต่อ)   | รายงานความก้าวหน้าของโครงการ |                        |
|----------------------------------------------------------------------------------------------|-------------------------|------------------------------|------------------------|
| รายงานสรุปความก้าวหน้าโคร<br>* กรอกได้ไม่เกิน 1,000 ตัวอักษร<br>จัดเก็บรายงานสรุปความก้าวหน้ | รงการ ณ เดือน ระบุเดือน | - 💌 / ระบบี 💌 🚺              |                        |
|                                                                                              |                         | <u>บันทึกข้อมูล</u>          | < ก่อนหน้า<br>Web-Form |

#### ตัวอย่างการบันทึกความก้าวหน้า เดือน มกราคม 2555

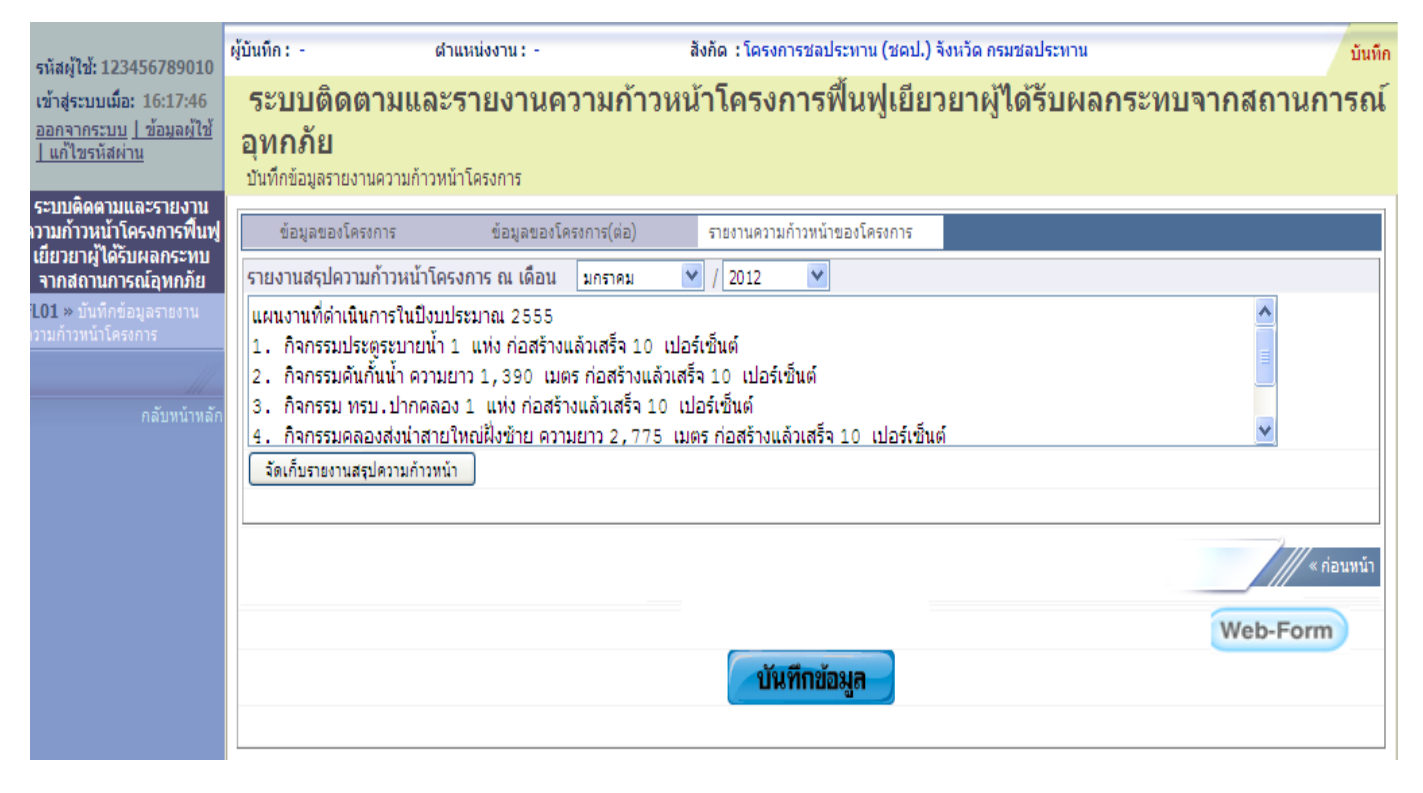

(Project Financial Monitoring System - Flood Recovery Program)

### หน้าจอหลังจากกดปุ่ม″บันทึกข้อมูล″

|                                                                                          | ระบบบริหารการเงินการดลังกาดรัฐแบบอิเล็กทรอนิกส์<br>GOVERNMENT FISCAL MANAGEMENT INFORMATION SYSTEM                                            |
|------------------------------------------------------------------------------------------|----------------------------------------------------------------------------------------------------|
| รหัสผู้ใช้: 9999999991110                                                                | ผู้บันทึก: ตำแหน่งงาน: - สังกัด : สำนักบริหารกลาง กรมพัฒนาพลังงานหดแทน&อนุร บันทึก                                                            |
| เข้าสู่ระบบเมื่อ: 12:17:57<br><u>ออกจากระบบ   ข้อมูลผู้ใช้</u><br><u>  แก้ไขรหัสผ่าน</u> | ระบบติดตามและรายงานความก่าวหน้าโครงการฟินฟูเยียวยาผู้ได้รับผลกระทบจากสถานการณ์<br>อุทกภัย<br><sup>มันทึกข้อมูลรายงานความก้าวหน้าโครงการ</sup> |
| ระบบติดตามและรายงาน<br>ความก้าวหน้าโครงการฟื้นฟู<br>เยียวยาผู้ได้รับผลกระทบ              | ผลอารมับเนื้อข้อมอ                                                                                                    |
| จากสถานการณ์อุทกภัย<br>FLD01 » บันทึกข้อมูลรายงาน<br>ความก้าวหน้าโครงการ                 | พิฒิการบนทรายอมูล<br>บันทึกข้อมูลเสร็จสิ้น                                                                                                    |
|                                                                                          | PDF                                                                                                    |
|                                                                                          | กลับไปหน้าค้นหาโครงการ                                                                                                    |
|                                                                                          |                                                                                                    |
|                                                                                          | ระบบบริหารการเงินการคลังภาครัฐแบบอิเล็กทรอนิกส<br>Government Fiscal Management Information System                                             |

- 1. Click ปุ่ม "PDF" เพื่อแสดงหน้าสรุปรายงานการบันทึก
- 2. หรือ กดปุ่ม "กลับไปหน้าค้นหาโครงการ"

# ตัวอย่าง"PDF"ที่ส่วนราชการบันทึกเข้ามา

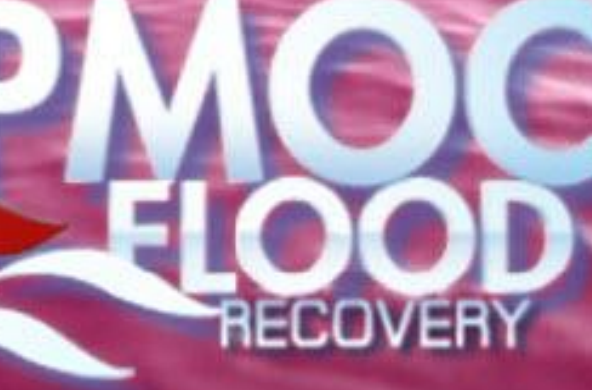

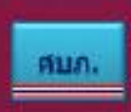

้ศูนย์ปฏิบัติการขับเคลื่อน การบริหารการช่วยแหลือผู<sup>้</sup>ประสบจุกกภัย

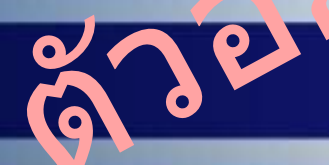

# โครงการ

เพื่อเป็นค่าใช้จ่ายในการให้ความช่วยเหลือ พื้นฟุ เยียวยาผู้ที่ได้รับผลกระทบจากสถานการณ์อุทกภัย ด้านโครงสร้างพื้นฐาน จำนวน 2 โครงการ

กระทรวงกลาโหม กองบัญชาการกองทัพไทย

ปรับประเทศสมัด 19 เมษายน 2555

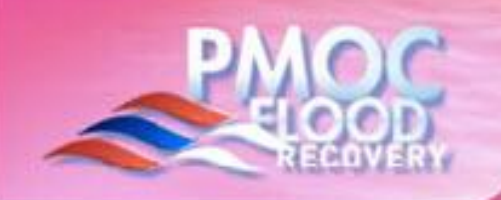

## แบบแสดงรายละเอียดโครงการ

ชื่อโครงการ : เพื่อเป็นค่าใช้จ่ายในการให้ความช่วยเหลือ ฟื้นฟุ เยียวยาผู้ที่ได้รับผลกระทบจากสถานการณ์อุทกภัย ด้านโครงสร้างพื้นฐาน จำนวน 2 โครงการ

el

มาตรการขอมรัฐบาล

ในการแก่ความช่วยเหลือผู้ประสบอุทกภัย

สถานที่ดำเนินโครงการ : ด.สีกัน อ.สีกัน จ.กรุงเทพมหานคร

ด้าน : ด้านโครงสร้างพื้นฐาน

กระทรวง: กระทรวงกลาโหม

หน่วยงาน : กองบัญชาการกองทัพไทย

วงเงินอนุมัติ (บาท) : 61,613,60,00

วงเงินจัดสรร (บาท) : 61,618,400.00 \*

วงเงินลงนามในสัญญา (บาท) : 780,000.00

ผู้รับผิดชอบ หรือชื่อหน่วยงานย่อย :

ชื่อ : ผู้บัญชาการทหารสูงสุด

โทร: 0-2572-1234

\* ของควากระบบ GFMIS ณ วันพี่ : 18 เมษายน 2555

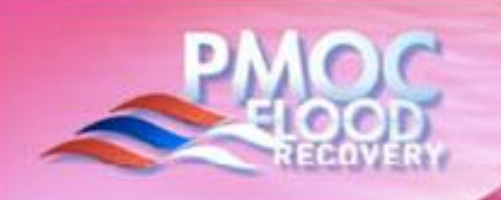

# ส่วนที่ 1 : ข้อมูลของโครงการ

### 1.1 วัตถุประสงค์และรายละเอียดในการดำเนินโครงการ

(คำอธิบาย) : ดำเนินการช่อมแชม/ปรับปรุง ยุทโธปกรณ์ที่ได้รับความเสียหายจากอุทกภัยให้มีสภาพสมบูรณ์ และสามารถใช้งานได้ตามปกติ

มาตรการขอมรัฐบาล

ในการเห็ความช่วยเหลือผู้ประสบอุทกภัย

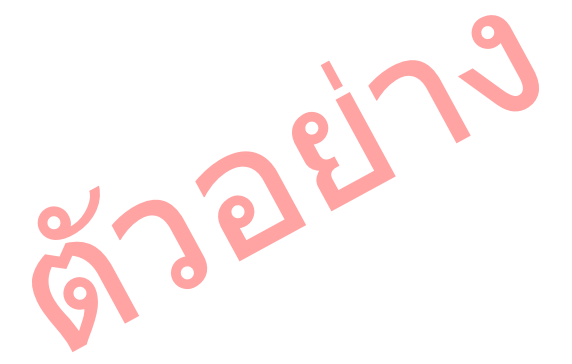

#### 1.2 ระยะเวลาดำเนินโครงการ

เริ่มต้น (เดือน/ปี) : เมษายน 2555 สิ้นสุด (เดือน/ปี) : กรกฎาคม 2555

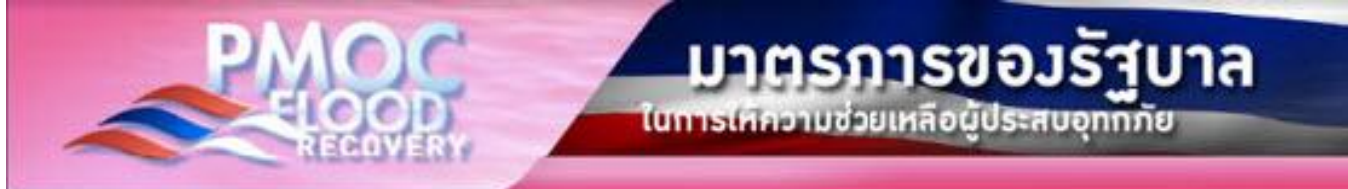

# ส่วนที่ 2 : ข้อมูลของโครงการ (ต่อ)

### 2.1 ภาพถ่ายประกอบโครงการ

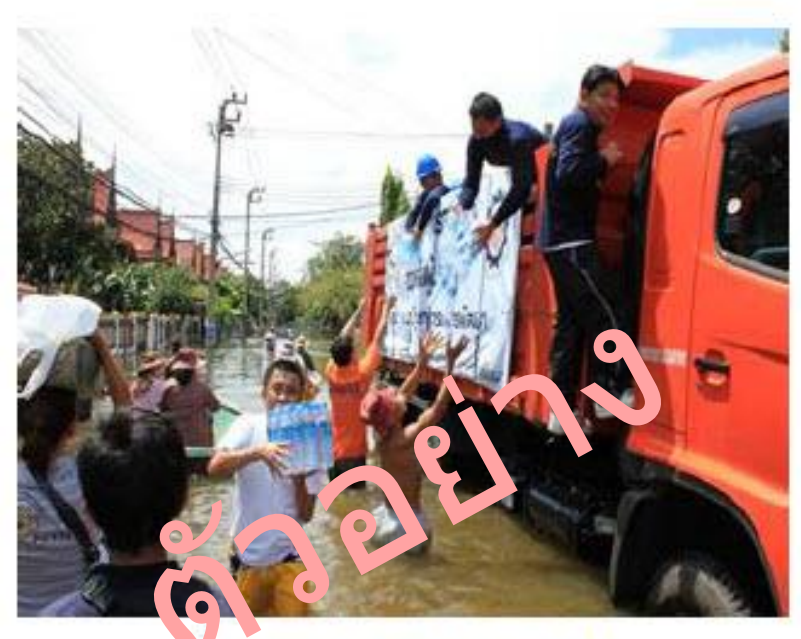

กัก : 13 55'\38079.75" N 100 34'\28.95" E

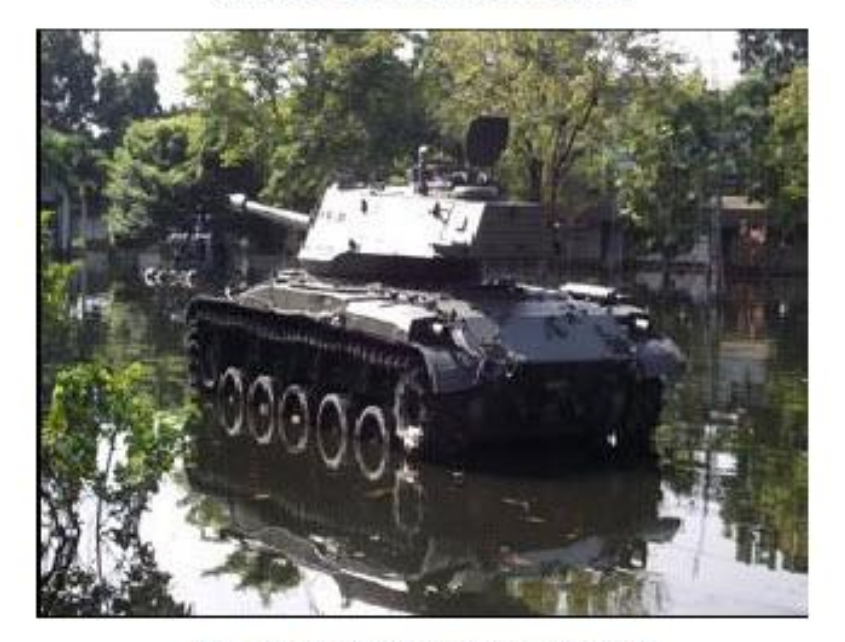

พิกัก : 13 49\29519.85" N 100 34\1036.95" E

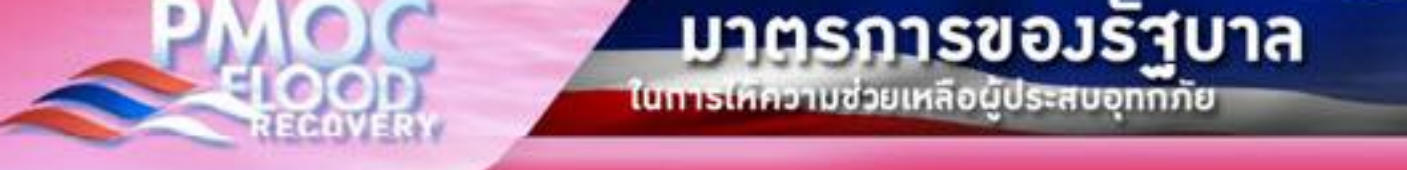

#### 2.1 ภาพถ่ายประกอบโครงการ (ต่อ)

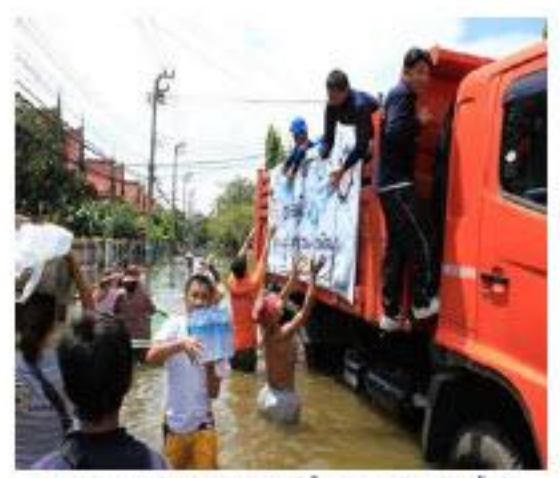

คำอธิบาย : ออกไปขวยเหลือประชาชมพีโครับประสบสุทกภัยนอกพื้นที่

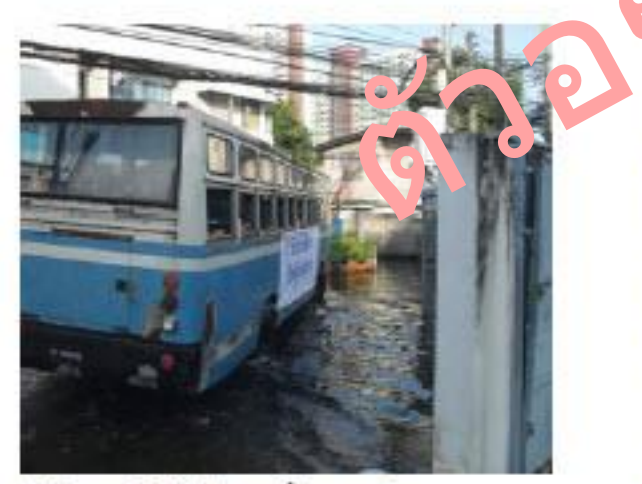

ดำหรับาย : รถบริการรับละประชาชาญประสบฤทกภัย

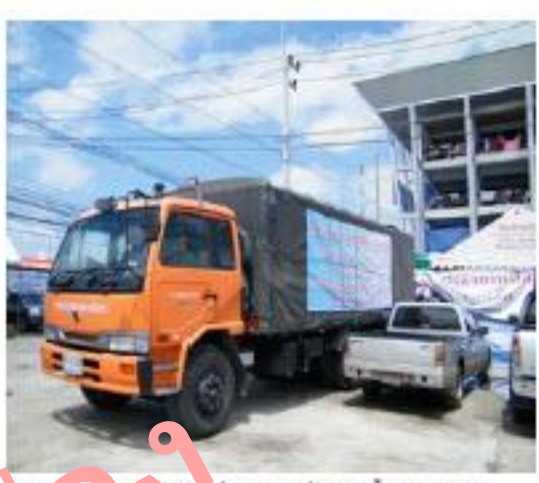

คำอรี กอะร. รรพ. พีย พื่อนำออกไปข่วยเหพื่อผู้ประสบสุทกภัย

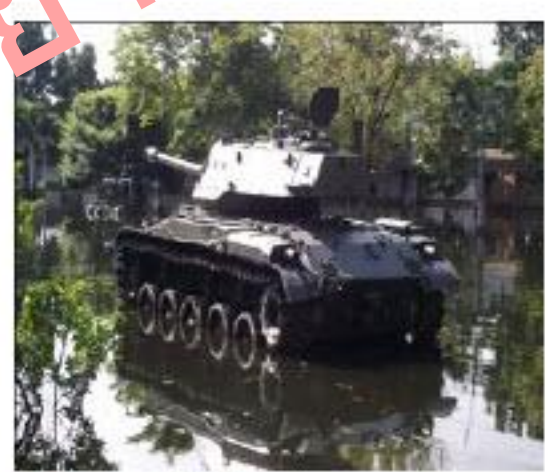

สำอธิบาย : อาวุธยุพโรปกระได้รับความเลียกกองกฤพกร้อ

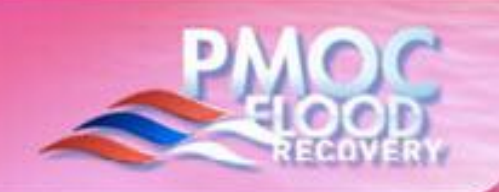

# ส่วนที่ 2 : ข้อมูลของโครงการ (ต่อ)

#### 2.2 หลักการและเหตุผล

(คำอธิบาย) : สืบเนื่องมากจากเหตุการณ์มหาอุทกภัยปี พ.ศ.2554 ทำให้ประเทศไทยเกิดความเสียหายทั้งชีวิตและทรัพย์สินอย่างประเมินค่ามิได้ ส่วนราชการทและทุกภาคส่วนได้ระดมทรัพยากรต่าง ๆ เข้าแก้ไขปัญหาและป้องกันอุทกภัยที่อาจจะเกิดขึ้นในอนาคต

gjeen 9

**มาตรการขอมรัฐบาล** เข**การแก่กวาม**ช่วยเหลือผู้ประสบอุทุกภัย

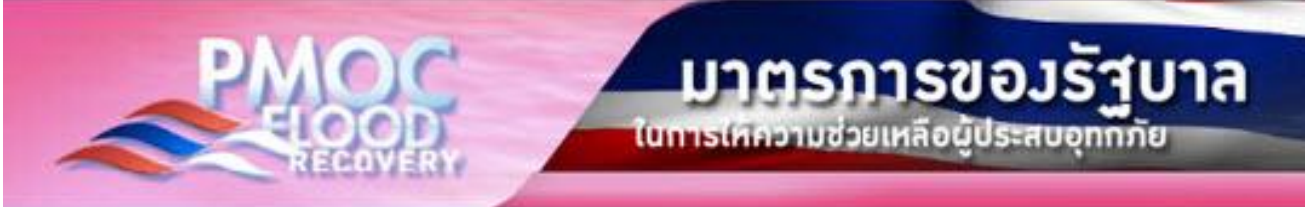

### รายงานสรุปความก้าวหน้าโครงการ ณ เดือน เมษายน 2555

(คำอธิบาย) : ณ ปัจจุบันอยู่ระหว่างขั้นคำเนินการจัดชื้อ/จัดจ้าง และอยู่ระหว่างคำเนินการตามสัญญา

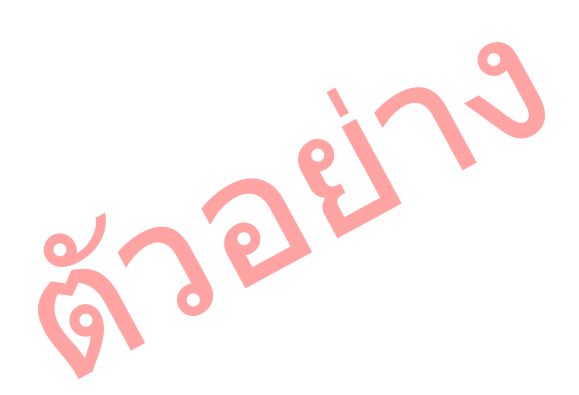

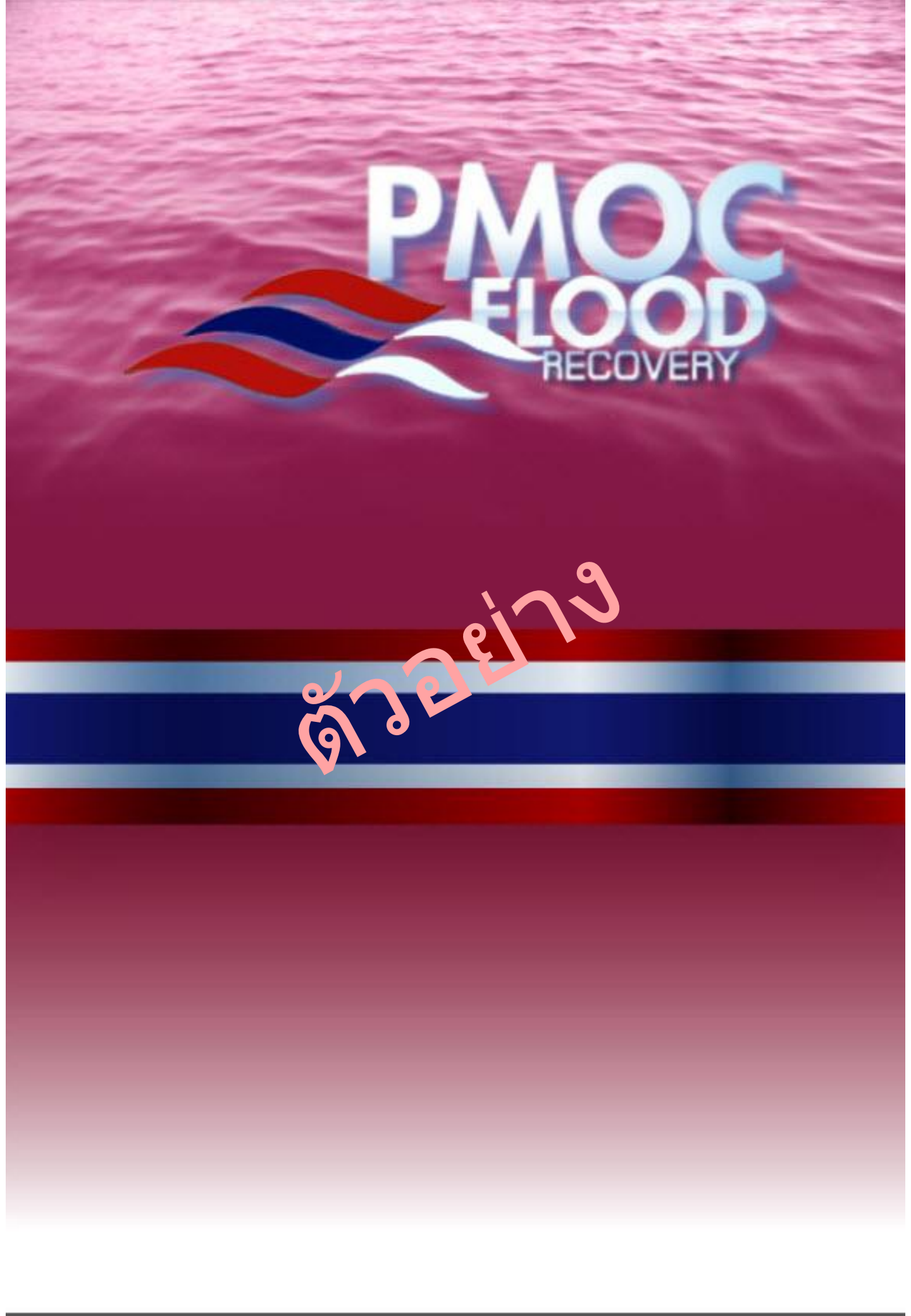